# HOW TO JOIN IN PEOPLESOFT

TSA

STEP 1

OPEN PEOPLE SOFT HR IN A WEB BROWSER <u>https://myhr.tempe.gov</u>

**STEP 2** 

STEP A

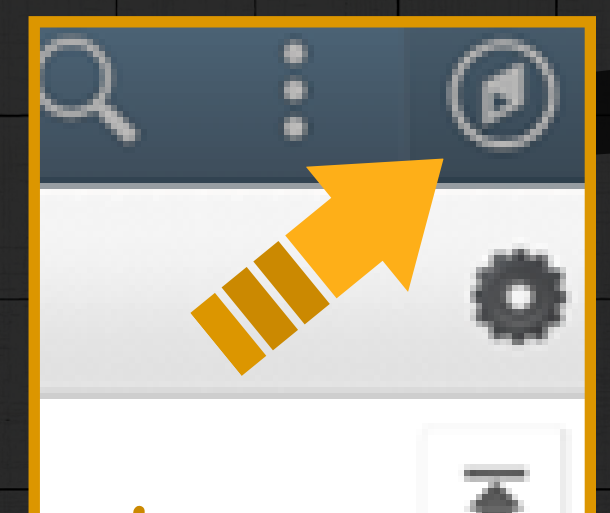

### SELECT THE NAVIGATION ICON In the upeer right corner

SELECT THE NAVIGATOR ICON ON THE LEFT SIDE OF THE PANE AND THEN THE PAYROLL AND COMPENSATION FROM THE DROPDOWN LIST

STEP 3

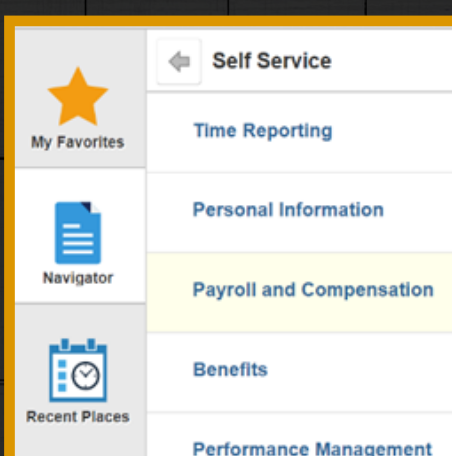

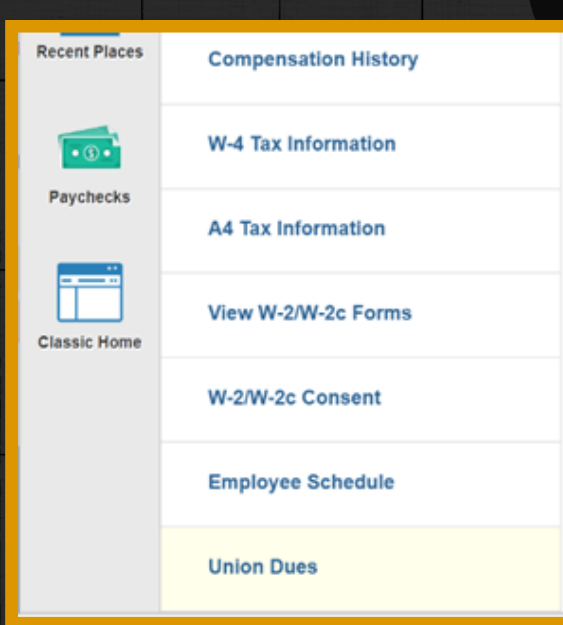

#### SCOLL TO THE BOTTOM AND Select Union dues from the Drop down list

## -> STEP 5

ŵ

#### CLICK THE CHECK BOX TO AUTHORIZE UNIION DUES Deductions via payroll and Click Save

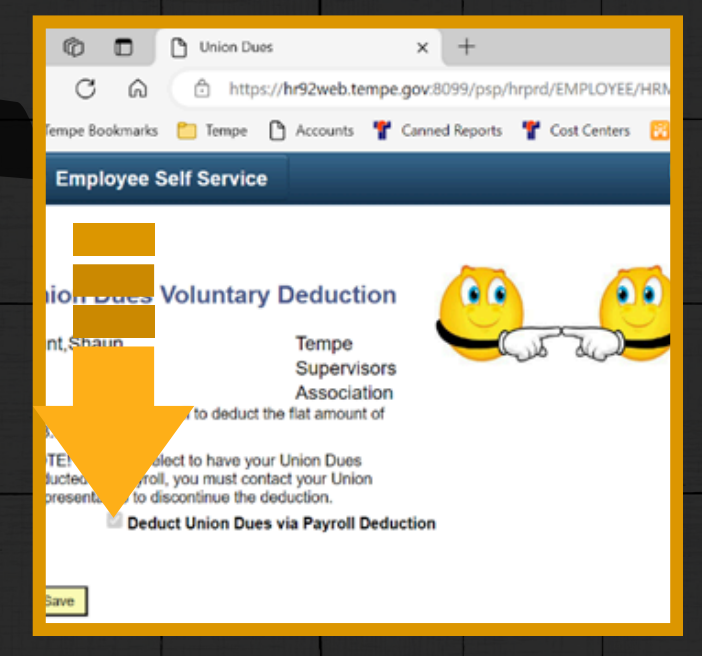